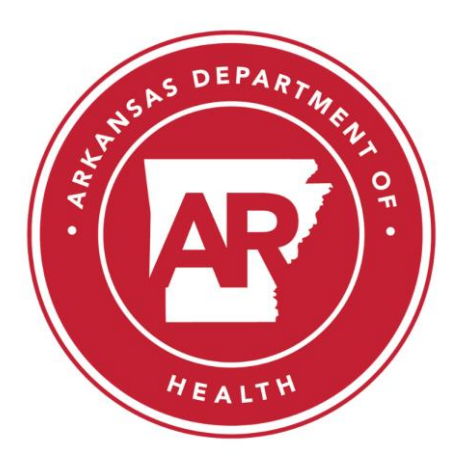

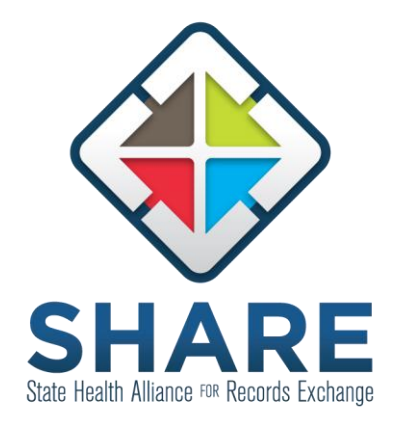

# VIRTUAL HEALTH RECORD (VHR) MANUAL

## A User Guide for the SHARE Online Portal

Version 2.14.7 March 2020

## Contents

| What is the SHARE Virtual Health Record?    | 3  |
|---------------------------------------------|----|
| Logging into SHARE                          | 3  |
| Patient Search                              | 4  |
| Consent to Access                           | 5  |
| Patient Chart Navigation                    | 6  |
| Patient Actions                             | 8  |
| Sharing a Patient Summary                   | 8  |
| Configuring the Screen Layout               | 9  |
| My Results                                  | 10 |
| Download a Report                           | 10 |
| Send to Me                                  | 11 |
| Filtering Event Notifications in My Results | 12 |
| Accessing Secure Messaging                  | 13 |
|                                             | 13 |
| Questions & Technical Support               |    |

## What is the SHARE Virtual Health Record?

The SHARE Virtual Health Record (VHR) is a secure, online portal that retrieves and shows all available health data for a patient that has been gathered from all participating SHARE providers. It provides a single, consolidated view of a patient's health history at the point of care, enabling more accurate diagnoses, faster and more effective treatment and better outcomes for patients. You can access the VHR from anywhere with an Internet connection and a compatible internet browser. The VHR displays information as a traditional clinical chart, with tabs to separate patient information into groups for easy chart review.

## **Logging into SHARE**

There are different ways you can login to SHARE. You may install an icon on your desktop or you can go directly through an internet browser with the URL <u>https://sharearkansas.com</u>. Check with your project champion if you are unsure of how to access the system.

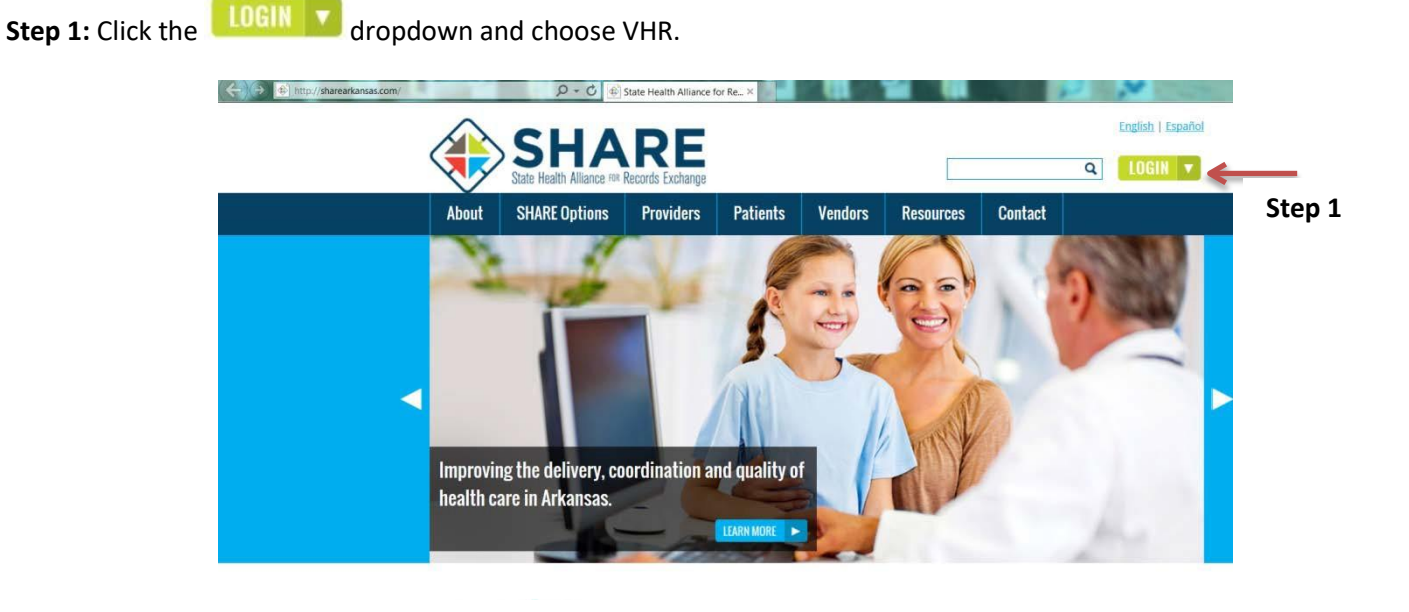

Step 2: Enter user ID and password and click Login

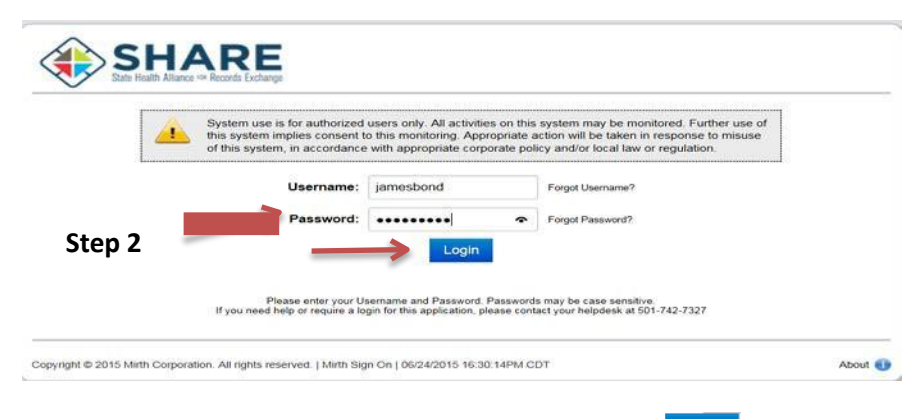

Step 3: Enter your new password following the onscreen guidelines and click Change

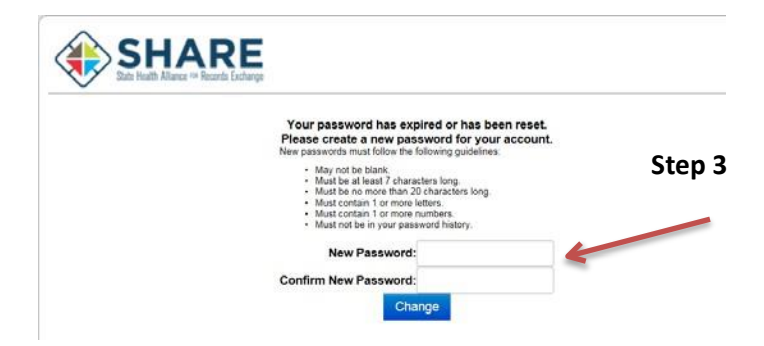

As a first time user, you will set security questions. These security questions will be used when you need to reset your password.

**Step 4:** Choose an appropriate security question in the dropdown menu.

**Step 5:** Answer question in the text field below the question and click Save. Please note: You must answer 2 questions.

| <u> </u>        | System use is for authorized users only. All activities on this system may be monitored. Fur<br>his system implies consent to this monitoring. Appropriate action will be taken in response<br>of this system, in accordance with appropriate corporate policy and/or local law or regulation | ther use of<br>to misuse<br>h. |
|-----------------|----------------------------------------------------------------------------------------------------|--------------------------------|
| kenningentennen | Security Question 1                                                                                                    | Step 4                         |
|                 | What was your childhood nickname?                                                                                                    |                                |
|                 |                                                                                                    |                                |
|                 | Security Question 2                                                                                                    |                                |
|                 | What was your high school mascot?                                                                                                    |                                |
| Step 5          | A                                                                                                    |                                |

### **Patient Search**

Once logged in, the patient search screen displays or you can click on "Advanced Search" in the home page. The last name and date of birth are the minimum required fields to complete a patient search. Additional fields may be completed if desired.

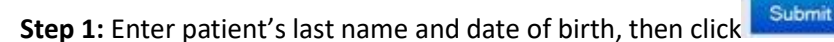

| csults Patients | Advanced Filter: Patients                  |                        |                   |                       |            |
|-----------------|--------------------------------------------|------------------------|-------------------|-----------------------|------------|
|                 | Search Type 🔘 My Pa                        | itients   All Patients | \$                | Clear Search Criteria | Advanced 5 |
| iant Actions    | Search Requirements<br>• Last Name and Gen | der and Date of Birth  |                   |                       |            |
| Refresh List    | Reason For Search                          |                        |                   |                       |            |
|                 | Search Reason*                             | Treatment              |                   | ~                     | Step 1     |
|                 | Demographic Search                         |                        |                   |                       |            |
|                 | Last Name*                                 | Mouse                  | Gender*           | Female                |            |
|                 | First Name                                 | minnie                 | Date of Birth*    | 01/01/1958            |            |
|                 | Street 1                                   |                        | Street 2          |                       |            |
|                 | City                                       |                        | State             |                       |            |
|                 | Country                                    |                        | ZIP Code          |                       |            |
|                 | Identifier Search                          |                        |                   |                       |            |
|                 | Patient Alias                              |                        | Insurance Plan ID |                       |            |
|                 | Phone Number                               |                        |                   |                       |            |

**Step 2:** To verify this is the correct patient before opening the record, hover your mouse over the patient name and it will show the last 4 digits of the patient's social security number. If this is the correct patient, click on the patient name to continue.

| st 🚯                | RE                                                                                                    | Arkansas SHARE - SHAREAR<br>Bond, James   Shared |
|---------------------|----------------------------------------------------------------------------------------------------|--------------------------------------------------|
| ly Results Patients |                                                                                                    | Artisprof Gazz                                   |
| Patient Actions     | Patients                                                                                                 | A BADA ADATISTICS                                |
| S Betresh List      | 1 item found. Date of Birth: 01/01/1958 First Name: minnle / Gender: Fir Last Name: mouse / Clear Search |                                                  |
|                     | Community Name                                                                                           | Date of Birth Gender Voice #                     |
|                     | 275464 Mouse, Minne A                                                                                    | 01/01/1959 F (501) 240-017                       |
|                     | Patient Details Chow 2                                                                                   |                                                  |
|                     | Current Name: House, Menie A<br>Date of Filter UnUU/295<br>Gender: F<br>SSN: ******35                    |                                                  |

#### **Consent to Access**

When accessing the VHR, you <u>must</u> agree to the Usage Terms and Conditions to access the patient's medical information. Click the submit button or press enter key on computer keyboard to continue. The "Consent to Access" screen appears next and you must agree to the terms of agreement set by SHARE.

Step 1: Click "I accept" the "Usage Terms and Conditions."Step 2: Click "Continue" to view the patient's medical information.

|               | SHARE Usage Terms and Conditions                                                                                                    |
|---------------|----------------------------------------------------------------------------------------------------|
| Sten 1        | I am an Authorized User of SHARE as defined by CHIT Privacy Policy and agree to comply with all SHARE policies and procedures including the requirement to maintain the confidentiality and security of all SHARE data.<br>1) agree to use SHARE only for legitimate purposes and to comply with all applicable law and regulations.<br>2) agree not to copy, maintain, print or gather data supplied through SHARE in any way other than as permitted by the Participation Agreement and the end-user features of the system.<br>3) I understand that my access to SHARE will be terminated for violation of any of these laws or regulations, and I agree to immediately report any suspected privacy or security incident to CHIT by calling 501-218-5401<br>4) I have a treatment relationship with this patient and accept the terms of SHARE participation. |
| $\rightarrow$ | D   accept these terms and conditions                                                                                                    |
|               | Continue: Step 2                                                                                                    |

A patient may choose to Opt-Out of SHARE, thus NOT allowing their information to be viewable in the VHR. If you are searching for a patient who has opted out, when you click the "Submit" button you will see a message "You Do Not Have Consent to View This Patient's Data".

If you have been assigned a secondary clinical user role or a non-clinical user role, you cannot manage consent or view records of patients who have chosen to opt-out. You will need to return to the "Patients" tab to perform a new search.

| <b>SHARE</b>                                                                                                    |                                                                                                    |                                                                                                    |                                                                                                    |                                                                                                    | Arka                        | ansas SHARE - SHAREAR<br>Mouse, Minnie |
|----------------------------------------------------------------------------------------------------|----------------------------------------------------------------------------------------------------|----------------------------------------------------------------------------------------------------|----------------------------------------------------------------------------------------------------|----------------------------------------------------------------------------------------------------|-----------------------------|----------------------------------------|
| Patients<br>Patient » Jamesbond, Test2 Test                                                                                                    | <u>Clic</u>                                                                                                    | k here for n                                                                                                    | ew search                                                                                                    |                                                                                                    |                             |                                        |
| Jamesbond, Test2 Te                                                                                                    | est m 01/01/1965                                                                                                    | (50 yrs) (Community ID:278987)                                                                                                    |                                                                                                    |                                                                                                    |                             |                                        |
| SHARE Usage Term:<br>I am an Authorized User of SHARE as def<br>1) l agree to use SHARE only for legitimat<br>2) l agree not to copy, maintain, print or ga<br>3) I understand that my access to SHARE | s and Condit<br>ined by OHIT Privacy Poli<br>e purposes and to comply<br>ther data supplied through<br>will be terminated for viola | tions<br>cy and agree to comply with all S<br>with all applicable law and regula<br>n SHARE in any way other than a<br>ation of any of these laws or regul | HARE policies and procedures including the requirement t<br>titons.<br>Is permitted by the Participation Agreement and the end-us<br>ations, and I agree to immediately report any suspected pr | o maintain the confidentiality and so<br>ser features of the system,<br>rivacy or security incident to OHIT b | ecurity of all SHARE data   | a                                      |
| Vou Do Not Have Co     Patients have the ability or p     the glass" to view the patient's data. Acces                                                                                                 | onsent To Vie                                                                                                    | ew This Patient's                                                                                                    | y declare their data to be available only in emergency situa                                                                                                    | ations. This patient has declared the                                                                         | eir information private. Ye | ou will be required to "break          |
| You can not manage consent                                                                                                    | Anthre                                                                                                    | Annual Te                                                                                                    | Authorize Facility                                                                                                    | Effective On                                                                                                  | Eurise On                   |                                        |

If you have been assigned a Primary Clinical Role, you may "break the glass" by: **Step 1:** Accept the terms and conditions

Step 2: Click the Unlock Consent Data

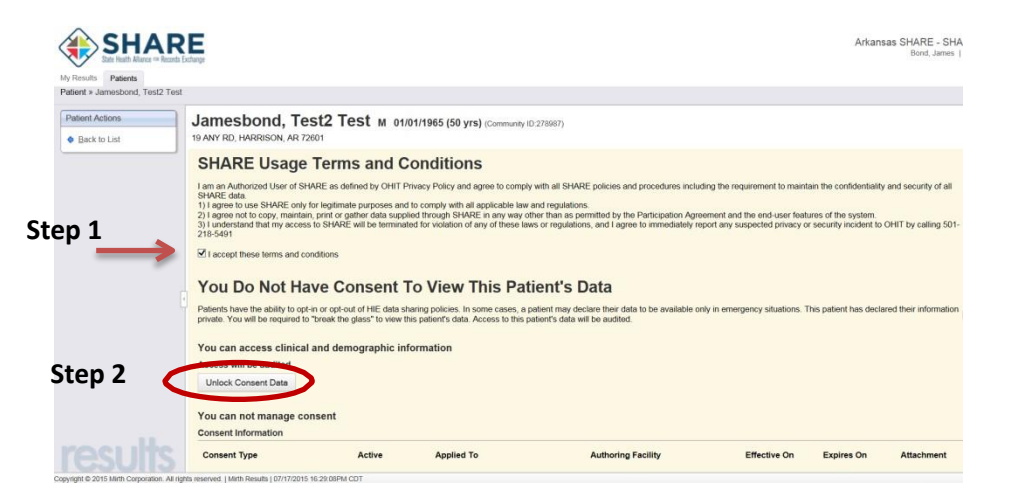

You will then be prompted to establish the reason for breaking the glass.

**Step 3:** Select the appropriate reason

Step 4: Click "Break the Glass".

| onsent: Break The Glass                                                                                                    | [             |
|----------------------------------------------------------------------------------------------------|---------------|
| Note:                                                                                                    |               |
| Overridable Opt-Out patient health information is available from the data sources lis below. In emergency situations, you may break the glass and unlock the data from sources | ited<br>those |
| Step 3<br>What is your reason for breaking the glass?                                                                                                    |               |
| This is a patient emergency situation and I require emergency access<br>This is a public health emergency situation and I require emergency access                             | lass Cancel   |
|                                                                                                    | Chan A        |

## **Patient Chart Navigation**

This section contains instructions for navigating through the various tabs included in each patient's chart. Please note: these tabs may be customized by the user for easy viewing and will be addressed later in this manual.

Once inside the patient chart, you can easily navigate each tab and folder for patient information.

| Provider Directory Mirth Result                                                                                        | ts Web Mail                                         |                                                    |                                                                                     |                                                    |                         | Bond, Ja                   | mes (jamesbond) *               | Sign Or           |
|----------------------------------------------------------------------------------------------------|-----------------------------------------------------|----------------------------------------------------|-------------------------------------------------------------------------------------|----------------------------------------------------|-------------------------|----------------------------|---------------------------------|-------------------|
| Wy Results Patients<br>Patients Mouse, Minnie A                                                                        | Entrange                                            |                                                    |                                                                                     |                                                    |                         | Arka                       | Insas SHARE - SH<br>Bond, James | AREAR<br>  Shared |
| Patient Actions  Back to List Download CCD                                                                             | Mouse, Minnie A a<br>9413 FROZEN LAND DR, LITTLE RO | F 01/01/1959 (56 yrs) (Commu<br>DCK, AR 72209 Tabs | inity ID:275464)                                                                    |                                                    |                         |                            |                                 |                   |
| Download CCDA<br>Download CCDA CCD<br>Download Summary PDF<br>Starte Summary<br>Send Summary to Me<br>Configure Layout | Summary More Patient Information                    | Patient Document                                   |                                                                                     |                                                    |                         |                            |                                 |                   |
|                                                                                                    | Laboratories (5) Documents (0)<br>Date Name         | Imaging (1) Other Orders (0)<br>Source             | Ambulatory Encounters (<br>Date Type                                                | 1) Inpatient Encounters (4)<br>Source              | Problems (4)<br>Title   | Procedures (0)<br>Reported | Source                          |                   |
|                                                                                                    | May 19 Complete blood count     Apr 23 PROTIME-INR  | TEST TEST                                          | Apr 28 E                                                                            | HEADACHE<br>ATRIAL FIBRIL                          | Jun 01<br>LATION Jun 01 | TEST                       |                                 |                   |
|                                                                                                    | Apr 23 POCT GLUCOSE                                 | TEST V                                             |                                                                                     |                                                    | CARDIAC DYS             | P TYPE Jun 01              | TEST                            | ~                 |
| $\langle$                                                                                                    | Medications (3) Allergies (3)                       | >                                                  | Vitals (6)                                                                          |                                                    | Documentation (2)       |                            |                                 |                   |
|                                                                                                    | Date Name<br>Jan 15 METFORMIN 1MG TAB(              | Source<br>TEST 2                                   | Name<br>Blood Pressure Location                                                     | Value Collected<br>Left Arm                        | Date<br>May 20          | Name<br>DischargeSummary   | Source<br>TEST                  |                   |
|                                                                                                    | Jan 15 Counadin 1MG TAB(IN                          | TEST                                               | Blood Piressure Position<br>Blood Pressure Source<br>WEIGHT<br>Pulse Rate<br>HEIGHT | Siting<br>Automatic Ouff<br>200 Ros<br>79<br>5% ft | Apr 23                  | нр                         | TEST                            |                   |
| 1.1                                                                                                    |                                                     |                                                    |                                                                                     |                                                    |                         |                            |                                 |                   |

Within the patient health record, there are three tabs: Summary, More Patient Information and Patient **Documents**.

The Summary Tab displays important health information about your patient such as laboratory results, radiology reports, transcribed documents, medications, vitals, etc. The data is displayed in folders and shows the most recent reports available. To access this data, click on the desired report to open. In this example, we will open a lab result by clicking Complete Blood Count.

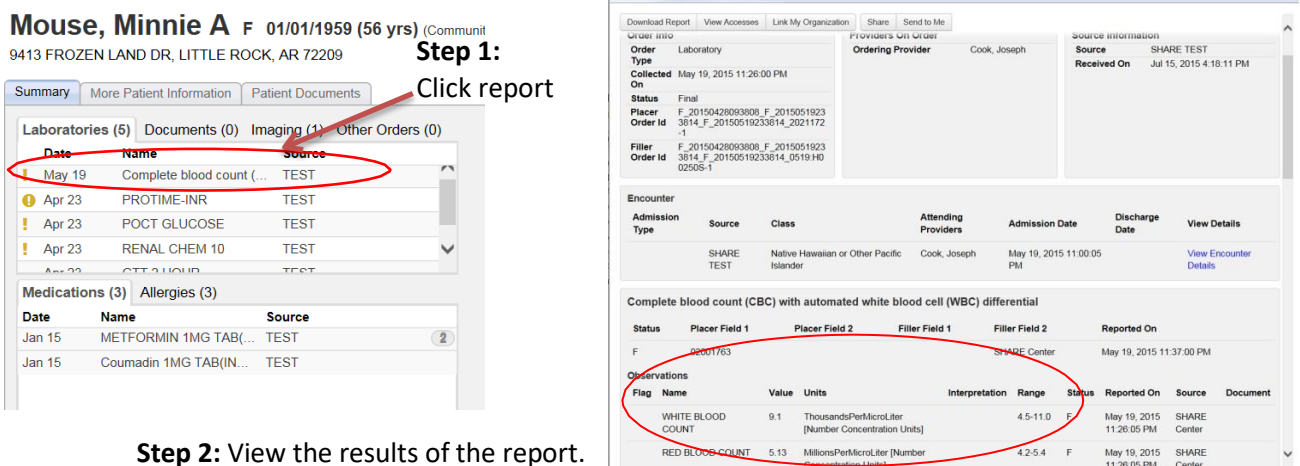

Step 2: View the results of the report.

The More Patient Information tab provides additional information about the patient such as demographics, consent, facilities, insurance information, next of kin, patient aliases, providers and support persons. This information is viewable by clicking the desired tab. Please note: The Advance Directives tab is currently not being utilized by SHARE.

| Patient Actions                  | Mouse, Mi                   | nnie A F 0             | 1/01/1959 (56 yrs) (Commu | nity ID 275464)            |                          |                   |                  |                  |
|----------------------------------|-----------------------------|------------------------|---------------------------|----------------------------|--------------------------|-------------------|------------------|------------------|
| <ul> <li>Back to List</li> </ul> | 9413 FROZEN LANE            | DR, LITTLE ROCK,       | AR 72209                  |                            |                          |                   |                  |                  |
|                                  | Summar More Pat             | ient Information Patie | nt Documents              |                            |                          |                   |                  |                  |
|                                  |                             | Demogra                | phic                      |                            | Contact                  |                   | Address          |                  |
|                                  |                             | Name Minnie A M        | ouse                      |                            | Phone (501) 240-0172     |                   | 9413 FROZEN LANE | ) DR<br>2200 LIS |
|                                  | Date                        | Gender F               |                           | *                          | Fax<br>Email             |                   | LITTLE ROOK, ANY | 2205 03          |
|                                  | Other Information           | Advance Directive      | s Consent Facilities      | Insurance Info Next of Kin | Patient Aliases Provider | s Support Persons |                  |                  |
|                                  | Bi                          | th Place               | 2011                      | Dri                        | ver's License            |                   |                  |                  |
|                                  | Marit                       | al Status DIVORCE      | D                         |                            | Race Black or African    | American          |                  |                  |
|                                  | Cit                         | izenship               |                           |                            | Ethnicity 2186-5         |                   |                  |                  |
|                                  | Care Managemer<br>Languages | nt Status              |                           |                            | ine of Death             |                   |                  |                  |
|                                  | Language                    | Preferred              | Expressed Signed          | Expressed Spoken           | Expressed Written        | Recv. Signed      | Recv. Spoken     | Recv. Written    |
|                                  | ENGLISH                     |                        |                           |                            |                          |                   |                  |                  |

Patient Documents: At this time SHARE does not utilize the Patient Documents section.

#### **Patient Actions**

On the left panel, you will see all the patient actions available:

| Patient Actions        |
|------------------------|
| <u>Back to List</u>    |
| 🐴 Download Summary PDF |
| 属 Share Summary        |
| 😹 Send Summary to Me   |
| Configure Layout       |

Back to List – takes you back to the patient search list.

**Download Summary PDF** - It typically contains the same data as a CCD, but in a formal format with a table of contents. It can be saved to a file as a document in PDF format.

Share Summary – allows you to send a patient summary in CCD format or PDF format to another secure messaging user.

Send Summary to Me – allows you to send the summary to your own secure messaging inbox.

Configure Layout – allows you to configure your patient summary layout for visual ease.

#### **Sharing a Patient Summary**

To assist in transitioning or referring a patient to another provider, SHARE allows a patient summary to be shared with providers and their staff via secure messaging. If they are a SHARE participant, the provider name can be found in the Recipient dropdown menu. If they are **not** a SHARE participant, you can choose your own provider as the Recipient and then enter the correct secure messaging address for the user you wish to share the summary with.

Step 1: Click Share Summary

Step 2: Choose Provider Recipient

**Step 3:** Under Ad Hoc, choose the format of the document you wish to send (CCD or PDF). (Fax is not an option because it is not a secure form of transmission)

**Step 4:** Enter the correct secure messaging address for the user you wish to send the email to. If you wish to send the summary to more than one recipient, click the Add Recipient button and add an additional secure messaging address.

**Step 5:** Click Share Now to send the email.

|        | Provider Directory Mirth Res                                                                                                    | ults Web Mail                                                                                                    |                                                                                                    |                                          | Bond, James (jamesbon                                                                                                    |
|--------|----------------------------------------------------------------------------------------------------|----------------------------------------------------------------------------------------------------|----------------------------------------------------------------------------------------------------|------------------------------------------|----------------------------------------------------------------------------------------------------|
|        | My Results Patients<br>Patient * Mouse, Minnie A                                                                                                    | RE<br>di Eduqu                                                                                                    |                                                                                                    |                                          | Arkansas SHARE<br>Bond,                                                                                                    |
| Step 1 | Patient Actions<br>Back to List<br>Download CCD<br>Download CCDA CCD<br>Townhoad Summary<br>Share Summary<br>Share Summary to Me<br>Configure Layout | Mouse, Minnie A r onor<br>9413 Share Summary<br>Sum<br>Lab<br>Cash for Recipients and S<br>Recipient<br>Adams, Crystal J 1530 N. CHURC<br>Step 2 | /1959 (56 yrs) (Community ID 275494)<br>end<br>Destination<br>Fac: (870) 802-2037<br>Swed<br>Direct Address (PDD)<br>Fac: (870) 802-2037<br>Swed<br>Direct Address (PDD)<br>Fac: (870) 802-2037 | Add Recipient<br>Add Recipient<br>Step 3 | x           0)           orted         Source           11         TEST           14         TEST           15         TEST           16         TEST           17         TEST           18         TEST           11         TEST           11         TEST           11         TEST           11         TEST           11         TEST |
|        | Sh                                                                                                    | Manage Saved<br>Search for Recipients and Send<br>Recipient<br>Aclin, Richard 612 S. 12th Street x v<br>Step 4                                   | Destination<br>Direct Address (CCD)<br>Use Email Subject and Body Defaults<br>diophas@sharear.net                                                                                               | Add Recipient                            | ×                                                                                                    |
|        |                                                                                                    |                                                                                                    |                                                                                                    | Step 5                                   | Cancel                                                                                                    |

#### **Configuring the Screen Layout**

End users may find it helpful to customize the windows of the Summary Screen for visual and workflow ease. This is a simple process of drag and drop.

Step 1: Click the

Configure Layout

**Step 2:** Click the mouse on the desired clinical section and drag it to the appropriate folder for viewing. You may stack multiple sections in the same location and they will appear as a tabbed folder.

**Step 3:** Once you are satisfied with the layout, click Submit button to save the layout changes.

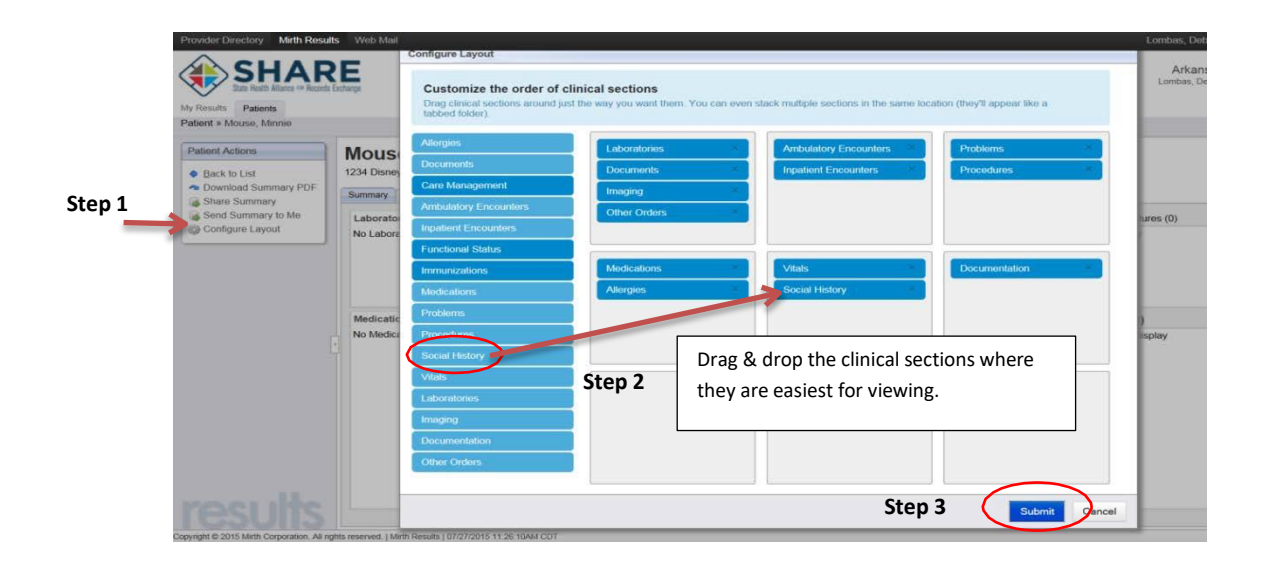

### **My Results**

The **My Results** tab of the VHR may also be referred to as a clinical inbox. If one of your patients presents to a participating hospital, their admission or discharge information along with any test results may be automatically pushed to this tab if the provider is identified as a provider of record with the participating hospital. We often refer to this as an event notification. To view the event notifications, simply click on the notification you wish to view.

| by Results attents          | ore coverte          |                            |                                                              |                                               |                                               |        |              |          |             |
|-----------------------------|----------------------|----------------------------|--------------------------------------------------------------|-----------------------------------------------|-----------------------------------------------|--------|--------------|----------|-------------|
|                             | -                    |                            |                                                              |                                               |                                               |        |              |          | Advanced Se |
| Report Actions              | My Re:               | sults                      |                                                              |                                               |                                               |        |              |          |             |
| S Bofresh List              | 1-20 of 3            | 35 14 4   <b>&gt; &gt;</b> | Received: 1 Month                                            | Clear Search                                  |                                               |        |              |          |             |
|                             | Fingo                | Patient Narvo              | Туре                                                         | Detaile                                       |                                               | Source | Relationship | Reported | Received    |
|                             |                      | Test, Shikha R             | Ambulatory Encounter                                         | O · E · E*ER                                  |                                               | TEST   |              | Apr 28   | Jul 17      |
| Abnormal                    |                      | Test, Shikha R             | Medication                                                   | METFORMIN 1MG TAB(INDERAL) (6                 | 2756-142-02)                                  | TEST   |              | Apr 28   | Jul 17      |
| Critical                    |                      | Test, Shkha R              | Medication Courtadin 1M3 TAB(INDERAL) (00056-0169)           |                                               |                                               | TEST   |              | Apr 28   | Jul 17      |
| 🛆 Severe 🗌 🗌 Test, Shikha P |                      | Test, Shikha R             | Impatent Droowier C - MED<br>Laboratory PREGNANCY TEST SERUM |                                               |                                               | TEST   |              | Mar 24   | Jul 17      |
| 2 Preliminary               | Test, Shikha R       |                            |                                                              |                                               |                                               | TEST   |              | Apr 28   | Jul 17      |
|                             |                      | Test, Shikha R             | Ambulatory Encounter                                         | O - E - E*ER - OVERDOSE                       |                                               | TEST   |              | Apr 28   | Jul 17      |
| DEmergency                  | gency Test, Shikha R | Test, Shikha R             | Ambulatory Encounter                                         | <ul> <li>Choose desired report for</li> </ul> | TEST                                          |        | Jun 01       | Jul 17   |             |
| 0 Contribution              |                      | Test, Shikha R             | t, Shikha R Diagnostic Imaging ABDOMEN 1 VW KUB              | viowing                                       | TEST                                          |        | Apr 23       | Jul 17   |             |
| Componita                   |                      | Test, Shikha R             | Ambulatory Encounter                                         | O - N - XR*X-RAY - ABD PAIN                   | viewing                                       | TEST   |              | Apr 23   | Jul 17      |
|                             | 0 0 40               | Mouse, Minnie A            | Inpatient Encounter                                          | Emergency - ER PT                             |                                               | TEST   |              | Jan 20   | Jul 15      |
|                             |                      | Mouse, Minnie A            | Clinical Documentation                                       | DischargeSummary                              |                                               | TEST   |              | May 20   | Jul 15      |
|                             |                      | Mouse, Minnie A            | Ambulatory Encounter                                         | O - E - E*ER - BLOODY STOOL, UNA              | BLE TO URINATE, THINKS                        | TEST   |              | Apr 20   | Jul 15      |
|                             |                      | Mouse, Minnie A.           | Medication                                                   | Couradin 1M3 TAB(INDERAL) (0005               | 6-0169)                                       | TEST   |              | Apr 28   | Jul 15      |
|                             |                      | Nouse, Minnie A            | Medication                                                   | METFORMIN 1MG TAB(INDERAL) (6                 | 2756-142-02)                                  | TEST   |              | Apr 28   | Jul 15      |
|                             |                      | Mouse, Minnie A.           | Medication                                                   | METFORMIN 1MG TAB(INDERAL) (6                 | 2756-142-02)                                  | TEST   |              | Apr.28   | Jul 15      |
|                             |                      | Muuse, Minnie A            | Inpatient Encounter                                          | Native Hawaiian or Other Pacific Island       | Ser - BLOODY STOOL, UNABLE TO URINATE, THINKS | TEST   |              | Apr 20   | Jul 15      |
|                             |                      | Mouse, Minnie A            | Laboratory                                                   | Complete blood count (CBC) with auto          | mated white blood cell (WBC) differential     | TEST   |              | May 19   | Jul 15      |
|                             |                      | Mouse, Minnie A            | Laboratory                                                   | POCT GLUCOSE                                  |                                               | TEST   |              | Apr 23   | Jul 15      |
|                             |                      | Mouse, Minnie A            | Inpatient Encounter                                          | U - MC                                        |                                               | TEST   |              | Apr 23   | Jul 15      |
|                             |                      | Mouse, Minnie A            | Laboratory                                                   | GTT 2 HOUR                                    |                                               | TEST   |              | Apr 23   | Jul 15      |

By clicking on the Discharge Summary, the report opens for viewing. You can now view the report and **download** it to your EMR as a PDF file or **share** it with another provider or clinical user.

#### **Download a Report**

To download the report to a patient's file:

**Step 1:** Click <sup>Download Report</sup>. The report will open into a PDF file.

| - Downlo                                                             | ad Report ink Mil Oppinization                                                                                   | Share Contin Mo |                |                       |                         |  |  |  |  |
|----------------------------------------------------------------------|----------------------------------------------------------------------------------------------------|-----------------|----------------|-----------------------|-------------------------|--|--|--|--|
| CONTRO                                                               |                                                                                                    |                 |                |                       |                         |  |  |  |  |
| Mous                                                                 | Mouse, Minnie A 1/1/1958 F                                                                                       |                 |                |                       |                         |  |  |  |  |
| Flag: 0                                                              | Flag: General, Low, High   Abnormal ! 🐓 🋧 Critical 0 0 0 Severe: 🛕 O O                                           |                 |                |                       |                         |  |  |  |  |
| Order                                                                | Info                                                                                                    | Providers Or    | Order          | Source Information    |                         |  |  |  |  |
| Order                                                                | Clinical Documentation                                                                                           |                 |                | Source<br>Received On | SHARE TEST              |  |  |  |  |
| Colle                                                                | cted May 20, 2015 4:41:00 PM                                                                                     |                 |                | Received on           | 00110, 2010 4, 1920 F M |  |  |  |  |
| Statu                                                                | Final                                                                                                    |                 |                |                       |                         |  |  |  |  |
| Place                                                                | r F_20150520164900_F_20<br>Id 4900_1306384WRMC                                                                   | 15052016        |                |                       |                         |  |  |  |  |
| Filler<br>Order                                                      | F_20150520164900_F_20<br>Id 4900_1306384WRMC                                                                     | 15052016        |                |                       |                         |  |  |  |  |
| Disch                                                                | argeSummary                                                                                                    |                 |                |                       |                         |  |  |  |  |
| Statu                                                                | s Placer Field 1                                                                                                 | Placer Field 2  | Filler Field 1 | Filler Field 2        | Reported On             |  |  |  |  |
| F                                                                    |                                                                                                    |                 | MR             | PROGNOTE              |                         |  |  |  |  |
| Notes                                                                |                                                                                                    |                 |                |                       |                         |  |  |  |  |
| SHAP<br>SHAP<br>1710<br>Bate<br>870-<br>870-<br>Prog<br>Pati<br>Mous | E System<br>E Medical Center<br>Harrison Street<br>sville, AR 72501<br>262-1209<br>262-1294<br>ress Note<br>ent: |                 |                |                       |                         |  |  |  |  |

## Step 2: Click the save icon.Step 3: Navigate to the appropriate folder and save your document.

| Patient. Minnie Mouse                            |                                                                                                    |                         | Generated at 08/03/2015 02:4        |                                                                                                    |                                                                                                    |                                                                                                    |
|--------------------------------------------------|----------------------------------------------------------------------------------------------------|-------------------------|-------------------------------------|----------------------------------------------------------------------------------------------------|----------------------------------------------------------------------------------------------------|----------------------------------------------------------------------------------------------------|
|                                                  |                                                                                                    |                         |                                     | Save As                                                                                              |                                                                                                    |                                                                                                    |
| Minnie Mous                                      | Winnie Mouse         413 FROZEN LAND DR LITTLE ROCK, AR 72209         * 01/01/1958         ontact:       5012400172       MRN:       275464         uardian:       Next of Kin:       VISA COLE<br>(501)952-7533 | Table of Content        | Save in<br>Recent Places<br>Desktop | Deskop     OHIT 2014 Q1     File folder     Pres Releases     File folder     Safe Realing execution | QLImplementation status                                                                                        |                                                                                                    |
| F 01/01/1958<br>Contact: 5012400172<br>Guardian: | MRN:<br>Next of Kin:                                                                                                    | 275464<br>VISA COLE     |                                     | Libraries<br>Libraries<br>Computer<br>Q                                                              | Sales vipeline reports<br>File folder<br>SHARE PPTs<br>File folder<br>User Group<br>File folder<br>File folder | Strake new logo occurrents<br>File folder<br>Training stuff<br>File folder<br>Adobe Acrobat Document<br>SJS K8<br>************************************ |
| RESULTS                                          | _                                                                                                    | (501)952-7533           |                                     | Step 3<br>compu                                                                                      | Save as type: Adobe PDF Files (<br>: Save to folder of<br>uter                                                 | rpd) Carcel                                                                                                    |
| Order Type: Clinica                              | Documenta                                                                                                    | Save a copy Shift+Chi+S | 20/2015 04:41 PM                    |                                                                                                    |                                                                                                    |                                                                                                    |
|                                                  | Step 2                                                                                                    |                         |                                     |                                                                                                    |                                                                                                    |                                                                                                    |

To Share the report with another provider or user, follow the same steps as Sharing a Patient Summary on page 7 after

you choose the Share icon in the open report.

#### Send to Me

The **Send to Me** icon can be utilized to send the report to your own SHARE Secure Email inbox. If you are using integrated secure email provided by your EMR, the report can potentially be populated within your EMR pending your module capability.

The first time you use this feature, you will be required to choose the recipient (most likely yourself or your provider) and input the secure messaging email address for delivery of the report. Last, click the **Save and Send to Me** button. You will receive a message that the report was successfully sent.

|                                |                                                   | L.                                                                                                    | 2. En              | ter destinati                         |  |  |  |
|--------------------------------|---------------------------------------------------|----------------------------------------------------------------------------------------------------|--------------------|---------------------------------------|--|--|--|
| cipient                        |                                                   | System<br>Direct Address: minniemouse@trest.sharear.net (CD)<br>Direct Address: minniemouse@trest.sharear.net (CD) |                    |                                       |  |  |  |
| Raturi, Sh                     | ikha TEST SHARE no pro x +                        |                                                                                                    |                    |                                       |  |  |  |
|                                | 1                                                 | Ad-Hoc<br>Direct Address (CCD)<br>Direct Address (PDF)<br>Fax                                                      |                    | V.                                    |  |  |  |
| L. Ch                          | oose Recipient                                    |                                                                                                    | Save a             | nd Send to Me Cancel                  |  |  |  |
| ouse, M                        | innie A 1/1/1958 F                                |                                                                                                    |                    |                                       |  |  |  |
| ıg: Gene                       | ral, Low, High   Abnormal: 🗄 🎍 🔶 C                | Critical \varTheta 🧿 💿 Severe: 🛕 😋 🔾                                                                               |                    |                                       |  |  |  |
| Order Info                     |                                                   | Providers On Order                                                                                                 | Source Information |                                       |  |  |  |
| rder<br>/pe                    | Clinical Documentation                            |                                                                                                    | Source SHA         | SHARE TEST<br>Jul 15, 2015 4:19:29 PM |  |  |  |
| hattallo                       | May 20, 2015 4:41:00 PM                           |                                                                                                    |                    |                                       |  |  |  |
| n                              | Final                                             |                                                                                                    |                    |                                       |  |  |  |
| n<br>tatus                     |                                                   |                                                                                                    |                    |                                       |  |  |  |
| n<br>latus<br>lacer<br>rder Id | F_20150520164900_F_2015052016<br>4900_1306384WRMC |                                                                                                    |                    |                                       |  |  |  |

Once you complete the setup, it will automatically save the recipient and destination information so you do not have to retype it each time you want to send a report or summary to your own secure messaging inbox.

Step 1: Choose recipient Step 2: Enter destination Step 3: Click

## **Filtering Event Notifications in My Results**

Event Notifications may be routed to your Secure Messaging inbox or they may be found in My Results if the provider's NPI is captured in the HL7 message from the sending data source. Event Notifications in My Results can be filtered by encounter type, timeframe received or demographics.

#### To filter the notifications:

Step 1: Click the Advanced Search blue link in My Results.

Step 2: Select the appropriate filters or search criteria.

Step 3: You may choose the number of results to display on the screen (default = 100) and click Submit.

|                                    |                                                          | Advanced Filter                             |                                     |                          |                                                            |                      | -            | $\rightarrow$ (            | Advanced Sea               |
|------------------------------------|----------------------------------------------------------|---------------------------------------------|-------------------------------------|--------------------------|------------------------------------------------------------|----------------------|--------------|----------------------------|----------------------------|
| Report Actions                     | My Results                                               | Quick Searches                              | Step                                | 2                        | Clear Search Criteria                                      |                      |              |                            |                            |
| G Refresh List                     | Displaying all 8 items Received                          | Received 0                                  | Last hour Last 24 hours Last 7 days |                          | All Types     Ambulatory Encounter     Inpatient Encounter | Scorts<br>TEST       | Relationatio | Reported<br>Apr 28         | Received<br>Jul 17         |
| I Abnormal<br>Critical<br>A Severe | Mouse, Minnie A     Mouse, Minnie A     Mouse, Minnie A  |                                             | Range     Anytime                   |                          | Medication     Labs     Desumentation                      | TEST<br>TEST<br>TEST |              | May 19<br>Apr 23<br>Apr 23 | Jul 15<br>Jul 15<br>Jul 15 |
| Z Proliminary                      | O Mouse, Minnie A     Mouse, Minnie A     Duck: Donald W |                                             | 2                                   |                          | Imaging     Other Orders                                   | TEST<br>TEST<br>TEST |              | Apr 23<br>Apr 23<br>Mar 26 | Jul 15<br>Jul 13<br>Jul 13 |
| Confidential                       | 35269999, Test2 Test                                     | Demographic Cri                             | iteria                              |                          |                                                            | TEST                 |              | 08/13/2014                 | Jul 10                     |
|                                    | * <u>-</u>                                               | Last Name<br>Date of Birth                  | Sten                                | First Name<br>Patient ID | 0                                                          |                      |              |                            |                            |
|                                    |                                                          | Patient ID Patient ID Patient ID Patient ID |                                     |                          |                                                            |                      |              |                            |                            |

**Step 4:** All the notifications matching the search criteria now display in the My Results window. Click on the desired reports for viewing.

| Results Patients                                                                                                    | ARE<br>• Recente Exchange       | Step 4        | l I                                                                           |        | Arkar<br>Lombas, D | Isas SHARE -<br>Ieborati   Change S | SHAREAR<br>Site   Shared |
|----------------------------------------------------------------------------------------------------|---------------------------------|---------------|-------------------------------------------------------------------------------|--------|--------------------|-------------------------------------|--------------------------|
| Report Actions                                                                                                    | My Results                      |               |                                                                               |        |                    |                                     | Advanced Sea             |
| Dofrech List                                                                                                    | Displaying all 8 items Received | 1 1 Month Tyr | e Laboratory Clear Search                                                     |        |                    |                                     |                          |
| Concernent Frie                                                                                                    | Chaptering of Chanta Treasure   | Tree          | Detain                                                                        | Source | Relationship       | Recorded                            | Beratund                 |
|                                                                                                    | Test, Shikha R                  | Laboratory    | PREGNANCY TEST.SERUM                                                          | TEST   |                    | Apr 28                              | Jul 17                   |
| Abnormal                                                                                                    | I Mouse, Minnie A               | Laboratory    | Complete blood count (CBC) with automated white blood cell (WBC) differential | TEST   |                    | May 19                              | Jul 15                   |
| Critical                                                                                                    | I Mouse, Minnie A               | Laboratory    | POCT GLUCOSE                                                                  | TEST   |                    | Apr 23                              | Jul 15                   |
| A Severe                                                                                                    | Mouse, Minnie A                 | Laboratory    | GTT 2 HOUR                                                                    | TEST   |                    | Apr 23                              | Jul 15                   |
| 2 Preliminary                                                                                                    | 🕞 🕕 Mouse, Minnie A             | Laboratory    | PROTIME-INR                                                                   | TEST   |                    | Apr 23                              | Jul 15                   |
| and the second second se | I Mouse, Minnie A               | Laboratory    | RENAL CHEM 10                                                                 | TEST   |                    | Apr 23                              | Jul 13                   |
| Emergency                                                                                                    | Duck, Donald W                  | Laboratory    | BODY FLUID CELL COUNT WITH DIFFERENTIAL                                       | TEST   |                    | Mar 26                              | Jul 13                   |
|                                                                                                    | 1 35269999, Test2 Test          | Laboratory    | HIV                                                                           | TEST   |                    | 08/13/2014                          | Jul 10                   |

When reviewing the notifications, users may notice flags to the left of the patient name. These flags indicate the severity of the report and are easily defined by rolling the mouse over the icon or by comparing the icon to the menu on the left. By glancing at the flags, you can easily determine if the result should be reviewed quickly for proper patient follow up and care.

## **Accessing Secure Messaging**

SHARE users no longer need to remember two passwords for VHR and Secure Messaging. With our enhanced single sign on feature, SHARE users can simply login to the VHR and access their Secure Messaging inbox from within the application.

Click the **Web Mail** link in the black ribbon at the top of the internet page to access your Secure Messaging inbox.

To return to the VHR, simply click the **Mirth Results** link in the black ribbon.

**Please note:** Event Notifications for Patient Centered Medical Home (PCMH) providers will be routed to your secure messaging address and may also be found in the VHR My Results tab. The secure messaging address may be a SHARE address or another Direct HISP address. Your implementation specialist will obtain the address during the user creation process.

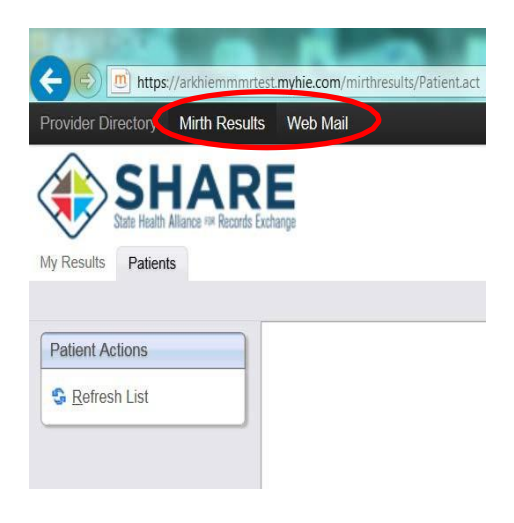

### **Questions & Technical Support**

If you experience issues with the virtual health record, please consult our Help Desk at 1-855-SHAREAR (855-742-7327) or email <u>support@sharearkansas.com</u>.

For more information about SHARE, please go to <u>www.SHAREarkansas.com</u>.